# MANUAL DE REALIZAÇÃO DE EXAMES DERMATOLÓGICOS

**PROFISSIONAIS DE SAÚDE** 

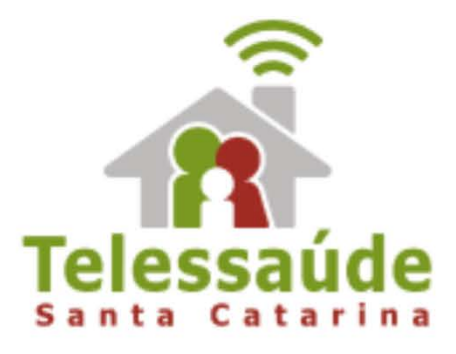

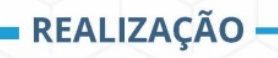

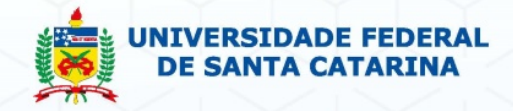

MINISTÉRIO DA SAÚDE

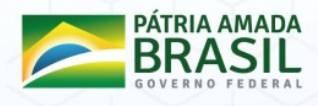

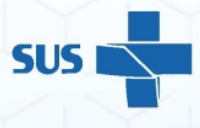

# **CONTATO** -

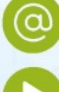

telediagnosticosc@gmail.com

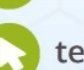

telessaude.ufsc.br

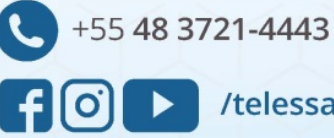

/telessaudesc

# Prefácio

Este manual tem como intuito ensinar o passo-passo do Registro Fotográfico do exame dermatológico através do Sistema de Telemedicina e Telessaúde (STT). Apenas profissionais de saúde, da Unidade Básica de Saúde (UBS), cadastrados podem encaminhar a requisição do exame pelo sistema online.

A dermatologia é uma especialidade médica que se concentra o diagnóstico, prevenção e tratamento de doenças relacionadas à pele, pelos, cabelo e unhas.

A imagem é a base do exame dermatológico, por isso, é necessário atenção e cuidado para que as fotos não fiquem desfocadas, tremidas ou incorretas.

O sistema de telemedicina, através do telediagnósticos em dermatologia, visa melhorar o acesso da população a exames médicos de média e alta complexidade através da emissão de laudos à distância, e tem como objetivo principal realizar Classificação de Risco de lesões de pele, buscando o manejo adequado nos casos mais graves e indicação de conduta clínica em lesões mais simples.

# **1. ACESSO AO PORTAL**

Acesse o Sistema de Telemedicina e Telessaúde - STT, preferencialmente, utilizando o navegador *Mozilla Firefox* ou *Google Chrome*, com seu **USUÁRIO** e **SENHA** recebida por email.

| Acesse o seu exame                    | Acesso restrito               |
|---------------------------------------|-------------------------------|
| ENVIAR<br>Dúvidas sobre como acessar? | Senha                         |
|                                       | LOGIN<br>Esqueci minha senha! |

Dificuldade para acesso em relação aos dados. Login/senha, basta clicar em Esqueci minha senha!. Abrirá uma nova janela, insira seu **CPF** e uma nova senha chegará ao seu email.

| Aces                 | se o seu exame                                                                                                    | Acesso restrito                                                         |
|----------------------|----------------------------------------------------------------------------------------------------|-------------------------------------------------------------------------|
| ENVIA<br>Dúvidas sol | Solicitar nova senha<br>Preencha o campo abaixo com o login cadastrado par<br>Uma nova senha será enviada para o seu e-mail cadas<br>Login ou CPF | a o seu usuário ou com o seu CPF (apenas números).<br>trado no sistema. |
|                      | Enviar Cancelar                                                                                                    | Esqueci minha senha                                                     |

1.1. Menu

Após inserção do *login* e *senha* no **Acesso restrito** e clicar em LOGIN, você será direcionado a uma nova janela do STT, nota-se do lado esquerdo a sua

**PRODUTIVIDADE**, os avisos enviados pela equipe de atendimento encontram-se do lado direito, no campo **MENSAGENS**, e na barra superior os **ÍCONES**.

|                                                                                                    |                |         | G 1 - 2 & | - 8 1 | 🔎 🕲 💆 🧖 🕑 💆                                                                                                    |                                                                        |                                                                                               |                                                                                                    | Ben-v                                                                       | Ado ENFERM |
|----------------------------------------------------------------------------------------------------|----------------|---------|-----------|-------|----------------------------------------------------------------------------------------------------|------------------------------------------------------------------------|-----------------------------------------------------------------------------------------------|----------------------------------------------------------------------------------------------------|-----------------------------------------------------------------------------|------------|
| Produtividade<br>ROLICLINICA MUNICIPAL CONTI<br>Exame Sindibio – Anteriores a Cuto<br>Nas Actani<br>Exames Con Laudo: 0<br>Exames Con Laudo: 0<br>Exames Dividioa: 0 | NENTE - TECNIG | 50      |           |       | Mensagem<br>Stame Integrado de Tatemadione e Tr<br>O Stame Integrado de Telenadione e<br>Internation Resolució de Telenadione e<br>Tatemadione (anivo, acesso e Backa) de<br>Teledagolatico a teleconsultarias). | tienzwide de CM<br>Teleszwide (ST<br>ghal. Inicialmen<br>diversas moda | SC<br>1) é um sistema desenvolv<br>te chamado de l'iortal de To<br>lídades de examés) e tamit | vide pela Universidade Pederal de San<br>aternaticina, é um aistema que congre<br>elm atividade do Tolesaude (educaçã | 13/09/2<br>te Catarina, pelo IMCot<br>ga as atividades de<br>lo continuada, | A17<br>    |
|                                                                                                    |                |         |           | 1     |                                                                                                    |                                                                        |                                                                                               |                                                                                                    |                                                                             |            |
|                                                                                                    |                |         |           |       |                                                                                                    |                                                                        |                                                                                               |                                                                                                    |                                                                             |            |
| Abaixo                                                                                                    | um             | recorte | ampliando | dos   | ÍCONES                                                                                                    | da                                                                     | barra                                                                                         | superior                                                                                                    | com                                                                         | รเ         |

|                             | - 💌 🎓 🗾 🧶             |  |  |  |  |  |
|-----------------------------|-----------------------|--|--|--|--|--|
| 1 2 3 4 5                   | 6 7 8 9 10 11         |  |  |  |  |  |
| <b>1</b> Pendências         | 7 Exames              |  |  |  |  |  |
| 2 Cursos                    | 8 Meus Dados          |  |  |  |  |  |
| <b>3</b> Webconferências    | 9 Help Desk           |  |  |  |  |  |
| 4 Teleconsultorias          | <b>10</b> Ajuda       |  |  |  |  |  |
| <b>5</b> Correio Telessaúde | <b>11</b> Sair do STT |  |  |  |  |  |
| 6 Operações com exames      | MARIN                 |  |  |  |  |  |

# 2. SERVIÇO DE TELEDIAGNÓSTICO EM DERMATOLOGIA

O Telediagnóstico em Dermato foi criado para melhorar a classificação dos encaminhamentos dos pacientes ao especialista. O Fluxo é composto por quatro etapas:

- Requisição do exame a solicitação do exame é baseada obrigatoriamente em informações clínicas e na hipótese diagnóstica. Deve ser preenchida diretamente no STT pelo Médico da Unidade Básica de Saúde - UBS em casos raros pode ser utilizado a Solicitação em Papel a qual será transcrita no STT pelo Técnico indicado pela coordenação do município;
- II. Realização do exame baseada em protocolos clínicos específicos para cada tipo de investigação. Deve ser executada por Profissional de saúde nível superior ou técnico indicado pela coordenação do município;
- III. Emissão de Laudo baseada em laudos estruturados e descritores.
   Sua equipe é composta por Médicos Especialistas em Dermatologia;
- IV. Encaminhamento atividade de monitoramento realizada pelo Núcleo Telessaúde.

Esse manual prevê orientações ao **Profissional de saúde nível superior ou técnico** indicado pela coordenação do município quanto à etapa II – Realização do Exame.

Em casos especiais que chegue a solicitação através do papel, no Capítulo 4, encontrarás como fazer a transcrição da Solicitação para a Realização do Registro Fotográfico.

#### REALIZAÇÃO DE EXAME

O ponto de partida da realização de exames acontece com a localização da **SOLICITAÇÃO DE EXAME** do paciente no **ícone OPERAÇÕES COM EXAMES**, na aba a esquerda em **ENVIO EXAMES DERMATO**.

Após a localização do paciente na coluna *NOME DO PACIENTE*, clique duas vezes em cima do nome que abrirá a solicitação realizada pelo médico.

|                      |                      | 🖬 👔 🛶 🐓                          | 👱 🚳 🚛 🛤 🍅 🌄 🧖       | 0                | Bem-vindo ENFERM |
|----------------------|----------------------|----------------------------------|---------------------|------------------|------------------|
|                      | Solicitação          |                                  |                     |                  |                  |
| Envio Exames Dermato | Até:                 | Nome do solicitante:             | Nome do paciente:   |                  |                  |
| Solicitação Dermato  |                      |                                  | teste Pesquisar     | Limpar           |                  |
|                      | Data                 | Modalidade                       | Solotane            | Nome do Paciente |                  |
|                      | 17/04/2019 15:18     | Dermatologia - Cáncer de Pele    | MEDICO REQUISITANTE | PACIENTE TESTE   |                  |
|                      | 17/04/2019 15:18     | Dermatologia - Outras Dermatoses | MEDICO REQUISITANTE | PACIENTE TESTE   |                  |
|                      | 09/11/2017 18:47     | Dermatologia - Câncer de Pale    | MEDICO REQUISITANTE | PACIENTE TESTE   |                  |
|                      | 21/05/2014 12:27     | Dematologia - Outras Dematoses   | SOLICITANTE DERMATO | ANDRE) TESTE     |                  |
|                      | 1 - 4 de 4 Registros |                                  | 15 / 00 / 00 / 100  |                  | and the second   |
|                      |                      |                                  |                     |                  |                  |
|                      |                      |                                  |                     |                  |                  |
|                      |                      |                                  |                     |                  |                  |
|                      |                      |                                  |                     |                  |                  |

Essa solicitação traz a informação do *TIPO DA LESÃO* (**OUTRAS DERMATOSES** ou **CÂNCER DE PELE**) que guiará qual o *PROTOCOLO* deve ser utilizado para o registro fotográfico, bem como, todos os dados do paciente.

Abaixo demonstraremos as telas como sendo uma solicitação de **OUTRAS DERMATOSES**.

|                                                                                                    | Solicitação                                                                                                    |                 |                             |                                                                                                    |               |                                                                           |                            | 0       |              |
|----------------------------------------------------------------------------------------------------|----------------------------------------------------------------------------------------------------|-----------------|-----------------------------|----------------------------------------------------------------------------------------------------|---------------|---------------------------------------------------------------------------|----------------------------|---------|--------------|
| eneração<br>eneração<br>enera<br>eneração<br>enera<br>eneração<br>eneração<br>eneração<br>eneração<br>eneração<br>eneração<br>eneração<br>eneração<br>eneração<br>eneração<br>eneração<br>eneração<br>eneração<br>eneração<br>eneração<br>eneração<br>eneração<br>enera<br>enera<br>e<br>enera<br>e<br>enera<br>enera<br>enera<br>enera<br>enera<br>enera<br>enera<br>e | and the second second sec |                 | Outrae Dorme                | toses                                                                                                    |               |                                                                           |                            | ^       |              |
| na<br>1420an ni ni                                                                                                    | DACIENTE TESTE                                                                                                    |                 |                             |                                                                                                    |               |                                                                           | 17/04/2010 18:16           | TETTE   |              |
| 40078 8                                                                                                    | Modelidade: Dermatilogi                                                                                                    | ia .            |                             |                                                                                                    |               | Cidade Proce                                                              | dència: FLORIANÓPOLIS      | enera.  |              |
|                                                                                                    | Ocupação:                                                                                                    |                 |                             |                                                                                                    |               | Médico Solici                                                             | tante: Medico Regulaitante | A TERTS |              |
| -t in + Septime                                                                                                    | Nome do Paciente                                                                                                    |                 |                             |                                                                                                    |               |                                                                           | Data Naacimento            |         | a straight a |
|                                                                                                    | PACIENTE TESTE                                                                                                    |                 |                             |                                                                                                    |               |                                                                           | 04/11/1587                 |         |              |
|                                                                                                    | Fax                                                                                                    | Fat             |                             |                                                                                                    |               |                                                                           |                            |         |              |
|                                                                                                    | (48) 0000 0000                                                                                                    | (48) 0000 0000  |                             |                                                                                                    |               |                                                                           |                            |         |              |
|                                                                                                    | Sexo Rúmero do Cartão 505                                                                                                    |                 |                             | Peso (kg) Altura(cm)                                                                                                    |               | cm)                                                                       | klade                      |         |              |
|                                                                                                    | Cutro                                                                                                    | 704603628616826 |                             | 60                                                                                                    | 175           |                                                                           | 32                         |         |              |
|                                                                                                    | Tabagismo<br>Nunca Fumou                                                                                                    |                 | Etilismo<br>2-3 vezes por s | Fotospo<br>por semana III - A média das pessoas brancas normais:<br>qualimam-se moderadamento, bronzelam-se<br>gradual e ustormemento |               | das pessoas brancas normais:<br>moderadamente, bronzalam-se<br>dormemente |                            |         |              |
|                                                                                                    | Co-morbidades Infecções                                                                                                    |                 |                             |                                                                                                    |               |                                                                           |                            |         |              |
|                                                                                                    | Tempo de Doença                                                                                                    |                 |                             | Prarido                                                                                                    |               |                                                                           |                            |         |              |
|                                                                                                    | 2 meses                                                                                                    |                 |                             | Não                                                                                                    |               |                                                                           |                            |         |              |
|                                                                                                    | História mórbida familiar                                                                                                    | r (HIME)        |                             | História mórbida                                                                                                    | pregressa (HM | IP)                                                                       |                            |         |              |
|                                                                                                    | Sim                                                                                                    | Sim Não         |                             |                                                                                                    |               |                                                                           |                            |         |              |
|                                                                                                    | Observações                                                                                                    | Observações     |                             |                                                                                                    |               |                                                                           |                            |         |              |
|                                                                                                    | Resultado de bópais (anatomojatológico) da lesão                                                                                                    |                 |                             |                                                                                                    |               |                                                                           |                            |         |              |
|                                                                                                    |                                                                                                    |                 |                             |                                                                                                    |               |                                                                           |                            |         |              |

Pode notar que as informações iniciais já estão preenchidas com os Dados do Paciente e Informações Clínicas.

Ao descer a barra de rolagem até encontrar o campo *LESÕES* terá campos com preenchimento automático e outros em branco para preenchimento.

Os campos são:

- REQUISIÇÃO
- ❷ EQUIPAMENTO

● OBSERVAÇÕES DO TÉCNICO - Aproveite esse campo para acrescentar informações relatas pelo paciente na realização do Registro Fotográfico, por exemplo, se a LESÃO aumentou ou diminuiu; se passou algum medicamento enquanto aguardava o registro fotográfico, etc.

\$ = 8 , # # **1000** 

- PANORÂMICA
- APROXIMAÇÃO COM RÉGUA
- **G** FOTO DE CONTATO

| Os registros fotográficos para PANORÂMICA,        | APROXIMAÇÃO COM RÉGUA e        |
|---------------------------------------------------|--------------------------------|
| FOTO DE CONTATO são orientado conforme PROTO      | OCOLO do TIPO DA LESÃO. Na     |
| seção a seguir será apresentado como devem        | ser realizados os Registros    |
| Fotográficos que complementarão a Realização do E | xame possibilitando o envio da |
| solicitação para LAUDO.                           |                                |

## **REGISTRO FOTOGRÁFICO**

Para iniciar o registro fotográfico identifique a lesão no corpo do paciente com a *ETIQUETA* contendo as *Iniciais do Nome Completo*, *Data da Realização do Registro Fotográfico* e *Número da Lesão conforme solicitação no STT*, conforme modelo abaixo:

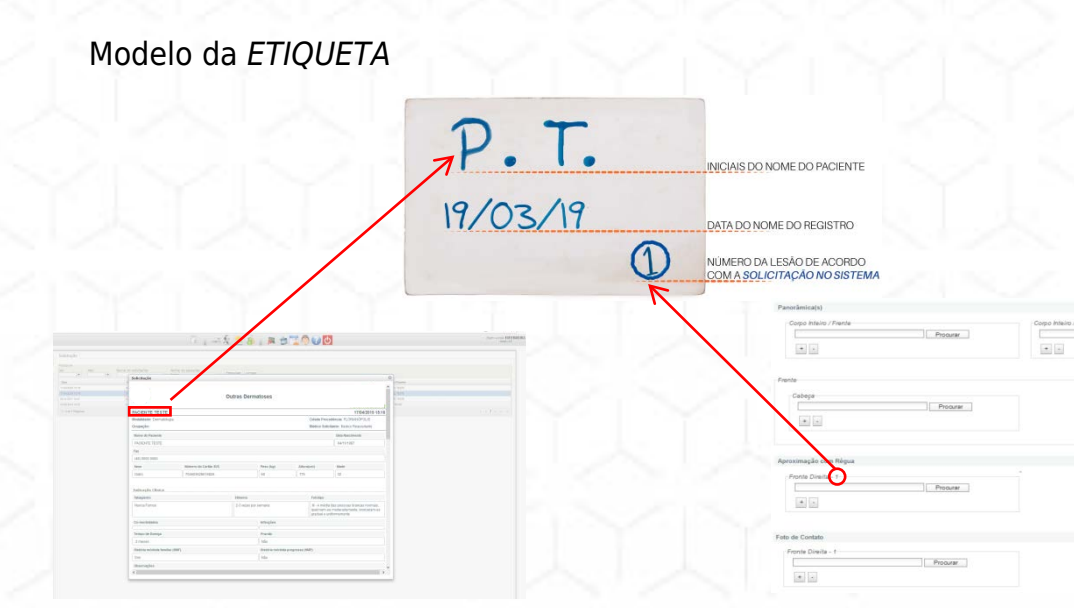

**Lembre-se:** Cada lesão na *SOLICITAÇÃO do STT* é identificada por uma numeração (1, 2 e 3) a qual deve ser mencionada na etiqueta antes de realizar a etapa Panorâmica.

O registro fotográfico é baseado no **Protocolo do tipo da lesão** e prevê 03 (três) etapas: Foto Panorâmica, Foto com Aproximação de Régua e Foto de Contato.

ATENÇÃO: Os protocolos estão disponíveis no ícone AJUDA ( ) no STT.

# 1º. Foto Panorâmica

#### **OUTRAS DERMATOSES**

- São 03 (três) etapas que compõe a foto panorâmica:
- corpo todo do paciente de frente
- corpo todo do paciente de costas
- região afetada.

#### CÂNCER DE PELE

No caso no protocolo de *CÂNCER DE PELE*, a foto panorâmica deve ser feita da região do corpo onde se encontra a lesão.

**ATENÇÃO:** Em caso da lesão ser em região lateral, tipo **OUTRAS DERMATOSES** ou **CÂNCER DE PELE**, necessário registro fotográfico, também, de perfil da área afetada.

#### 2º. Foto de Aproximação de Régua

Nessa etapa, tanto no tipo **OUTRAS DERMATOSES** quanto no **CÂNCER DE PELE**, é necessário registro fotográfico com uma régua branca posta ao lado da lesão, de modo que não cubra a etiqueta.

Fotografe a uma distância curta que dê pra identificar a região do corpo onde a lesão se localiza.

**ATENÇÃO:** A régua tem que ter a marcação nítida, **não deve** cobrir nem a etiqueta, nem a lesão.

#### **3º. Foto de Contato**

Os cuidados nessa etapa são fundamentais quanto à iluminação, foco e resolução tanto no tipo **OUTRAS DERMATOSES** quanto no **CÂNCER DE PELE**.

Desta forma, ligue a luz do dermatoscópio. Após isso, encaixe na câmera, aplique gel na lente/lesão (em caso de dermatoscópio sem filtro polarizador), encoste a câmera na lesão, dê zoom até as laterais escuras do dermatoscópio desaparece da tela da câmera e fotografe.

**ATENÇÃO:** Imagem desfocada ou com baixa resolução resultará em exame invalidado.

**IMPORTANTE:** Uma vez capturadas todas as imagens, elas deverão ser transferidas para uma pasta em seu computador, renomeadas e ampliadas no monitor antes da liberação do paciente. Caso você consiga visualizar com nitidez as lesões, chegou o momento de *importar* para o STT.

**Lembre-se:** A **imagem** é a base do exame dermatológico, por isso, é necessário atenção e cuidado para que as fotos não fiquem desfocadas, tremidas ou incorretas. Para importar as imagens à solicitação, retorne a Plataforma STT, acesse o ícone OPERAÇÕES COM EXAMES, na aba a esquerda em ENVIO EXAMES DERMATO, localize o Paciente na coluna *Nome do Paciente*,

|                      |                     |                                | - <u> </u>            | 5                | Bern-vindo ENFER |
|----------------------|---------------------|--------------------------------|-----------------------|------------------|------------------|
|                      | Solicitação         |                                |                       |                  |                  |
| invio Exames Dermato | -                   | Nome do enlicitante: A         | ioma do pariante:     |                  |                  |
| Solicitação Dermato  |                     | ·                              | este Pesquisar Limpar |                  |                  |
|                      | Data                | Modalidade                     | Solicitante           | Nome do Paciente |                  |
|                      | 17/04/2019 15:18    | Dermatologia - Cáncer de Pele  | NEDICO REQUISITANTE   | PACIENTE TESTE   |                  |
|                      | 17/04/2019 15:18    | Dematologia - Outras Dematoses | MEDICO REQUISITANTE   | PACIENTE TESTE   |                  |
|                      | 09/11/2017 18:47    | Dermatologia - Câncer de Pele  | MEDICO REQUISITANTE   | PACIENTE TESTE   |                  |
|                      | 21/05/2014 12:27    | Dematokigia - Outras Dematoses | SOLICITANTE DERMATO   | ANDRE/ TESTE     |                  |
|                      | 1 - 4 de 4 Repotros |                                | 15 / 30 / 50 / 100    |                  | in ethioparte    |
|                      |                     |                                |                       |                  |                  |
|                      |                     |                                |                       |                  |                  |
|                      |                     |                                |                       |                  |                  |

Clique duas vezes em cima do nome para abrir a solicitação. Em cada etapa o sistema indicará qual o Registro Fotográfico a ser anexado.

|                                                                                                    | 12 g - 2 S 👱 🚳 g                                                                                                    | 🛤 🍅 📜 🧖 🕑 🕙                                         |                             | Bern-vindo ENFERA<br>secon e s17 |
|----------------------------------------------------------------------------------------------------|----------------------------------------------------------------------------------------------------|-----------------------------------------------------|-----------------------------|----------------------------------|
| tação                                                                                                    | Solicitação                                                                                                    | Allower History History - History - Martin - Martin | 0                           |                                  |
| Até: No                                                                                                    | Panorâmica(s)                                                                                                    |                                                     | *                           |                                  |
| alitika ka                                                                                                    | Corpo Inteiro / Frente Procurar                                                                                                    | Corpo Inteiro / Dorso<br>Procurar                   | Paciente                    |                                  |
| 200 (0.10)<br>2010 (0.10)<br>2017 (0.47)                                                                                                    |                                                                                                    | *                                                   | r teore<br>recre<br>t teore |                                  |
| this 12.27<br>As + Registrat                                                                                                    | Frente                                                                                                    |                                                     | TENTE                       |                                  |
| 😫 Enviar arquivo(s)                                                                                                    |                                                                                                    | ×                                                   |                             |                                  |
| ← → ↑ → I                                                                                                    | iste Computador > Ârea de Trabalho > Dermato v 전 Pesquisar D                                                                                                    | ermato P                                            |                             |                                  |
| Donnicash. #     Donnicash. #     Donnicash. #     Donnicash. #     Donnicash. #     Donnicash.     Donnicash.     Donnic | tence production from the form the form | quires                                              |                             |                                  |
|                                                                                                    | Abrir                                                                                                    | Cancelar                                            | ×                           |                                  |
|                                                                                                    |                                                                                                    |                                                     |                             |                                  |

# 3. EXAMES

Para acompanhar aos exames é preciso acessar no STT o **ícone EXAMES**, onde pode visualizar os exames de sua responsabilidade.

| maailie 💐 🛃 🏹          | 🗩 🖄 🔽 🖗 🕗 🕗     |
|------------------------|-----------------|
| 1 2 3 4 5              | 6 7 8 9 10 11   |
| 1 Pendências           | 7 Exames        |
| 2 Cursos               | 8 Meus Dados    |
| 3 Webconferências      | 9 Help Desk     |
| 4 Teleconsultorias     | <b>10</b> Ajuda |
| 5 Correio Telessaúde   | 11 Sair do STT  |
| 6 Operações com exames |                 |

Ao acessar o **ícone EXAMES**, ao lado direito ficam os filtros que serve para uma busca mais direcionada. Neste filtro é importante destacar que no campo *Desde* e *Até* fica fixado os últimos 10(dez) dias, desta forma, caso o exame do paciente seja de datas anteriores ao que consta na tela, é preciso selecionar novo período e clicar em *Pesquisar* para localiza-lo.

| Policinica Municipal Continente |                  | 1.1.1                  |                               | Exames             |                         |                                          |
|---------------------------------|------------------|------------------------|-------------------------------|--------------------|-------------------------|------------------------------------------|
| Sem Laudo 📒 Sem Laudo há 72h    | Laudo Temporário | Aguerdando Complemento | 📒 Com Laudo 📃 Laudo em Emissã | a 📕 Irwillida      |                         |                                          |
| - Data do ename                 | Técnica          | Requisiple             | Norma do paciantes            | Descripto do exame | imapen Vasalzar Openção | Fitres                                   |
|                                 |                  |                        | Nerfurr exame entertrade/     |                    |                         |                                          |
|                                 |                  |                        |                               |                    |                         | Requisição:                              |
|                                 |                  |                        |                               |                    |                         | Nome do paciente:                        |
|                                 |                  |                        |                               |                    |                         | Número do exame:                         |
|                                 |                  |                        |                               |                    |                         | Desde: Até:                              |
|                                 |                  |                        |                               |                    |                         | Com Laudo Sem Laudo                      |
|                                 |                  |                        |                               |                    |                         | Com Laudo Zaudo em<br>Temporário Emissão |
|                                 |                  |                        |                               |                    |                         | [2] Laudo aguardando<br>complemento      |
|                                 |                  |                        |                               |                    |                         | Exames sem Laudo há 72h                  |
|                                 |                  |                        |                               |                    |                         | Somente exames com imagena               |
|                                 |                  |                        |                               |                    |                         | Válidos 📝 Inválidos                      |
|                                 |                  |                        |                               |                    |                         | Origent                                  |
|                                 |                  |                        |                               |                    |                         | PACS                                     |
|                                 |                  |                        |                               |                    |                         | Hanadorra [[.                            |
|                                 |                  |                        |                               |                    |                         | Limper, Pesquisar                        |
|                                 |                  |                        |                               |                    |                         | 🖄 Imprimir Protocolo                     |
|                                 |                  |                        |                               |                    |                         | Marcador                                 |
|                                 |                  |                        |                               |                    |                         | l lei                                    |
|                                 |                  |                        |                               |                    |                         | Salvar                                   |
|                                 |                  |                        |                               |                    |                         | L                                        |
|                                 |                  |                        |                               |                    |                         |                                          |
|                                 |                  |                        |                               |                    |                         |                                          |
|                                 |                  |                        |                               |                    |                         |                                          |

Outra sinalização que está presente nessa tela é a atual situação do exame conforme legenda de cores. Quando localizado o paciente e a linha do exame estiver verde significa que tem laudo.

|     | uuto 📒 Sens Laude ha 92h | 📕 Laudo Tungorónia 🛛 📕 | que dande Compleme | rito 📒 Com Lauto 📰 Laudo em Erris | unita 📕 inculting          |        |               |                                                                                                    |
|-----|--------------------------|------------------------|--------------------|-----------------------------------|----------------------------|--------|---------------|----------------------------------------------------------------------------------------------------|
|     | - Deto do exame          | Técrico                | Reprople           | Nome do paciente                  | Descripto do esama         | inagam | Veuelger Oper | ngle tradalidadar                                                                                                    |
| 1   | 10000000 (2.28           | TECNICO ECO            | 1233291            | VINCUS TESTES                     | Demantipa - Cânar la Pela  |        | 9             | Dermatologia [.*]                                                                                                    |
| 1   | TEXALDINE TEXT           | ENFERMENC CO ESF       | 64342              | INCIDITE TESTE                    | Cernatorga - Cánar da Pela |        | 4             | Kequeçeo:                                                                                                    |
| 1   | 100 TO 200 TO 200        |                        | 610510             | INCIDITE TESTE                    | Cernanaga - Cânar da Pea   |        | 9             | Nome do paciente:<br>teste                                                                                                    |
|     | 2607/2011 14:10          |                        | Durgs              | MARKA TESTE                       | Demanaga - Dunas Demanasa  |        | 4             | Número do exame:                                                                                                    |
|     |                          |                        |                    |                                   |                            |        |               | Denkeles Denkeles De |
| Neg | 101                      |                        | -rt i 30           | fst m                             |                            |        |               | - <u>n</u> - <del>n</del>                                                                                                    |

A visualização do laudo é mediante ao clique lupa ( ,), uma nova página surgirá com os dados do paciente informado pelo médico solicitante e o laudo do médico especialista.

| foldinica Municipal Cont                                | DATA                                                                                                    | 0 |                                                       |
|---------------------------------------------------------|----------------------------------------------------------------------------------------------------|---|-------------------------------------------------------|
| on Laudo 📃 Sem Laudd<br>Data th anna<br>D' mhanna ta bh | Middes Issentist: TELEDAGNOSTOD EN ECG E DEMATO, Dr<br>Presechimente: FINUEZOD<br>Simupac: CONFRIMOD<br>DasAlver: 2015-07-29 1451 22                                                                                                    | 1 | <br>Canada<br>Modalidade<br>Demotologie<br>Antonickie |
|                                                         | Laudo do exame nº 2252<br>Intennação<br>Comunição a nagarição et Diança<br>Descripto do funcionaria do Compa<br>Descripto do funcionaria do Compa<br>Descripto do funcionaria do Compa<br>Descripto do funcionaria do Compa<br>Descripto do Compa<br>Descripto do Compa<br>D |   | <br>Norrie do pocente;<br>horie<br>Número do exame;   |
|                                                         | Lesão Elementa:                                                                                                    |   | Desite: Atil:<br>01/01/2015.+[15/11/2016.+]           |
|                                                         | Lesão Secundária:                                                                                                    |   | 🛛 Com Laudo 🖓 Sam Laudo                               |
|                                                         | Escanas<br>Celenção:<br>Vertificam                                                                                                    |   | Com Laudo - Vicendo em<br>Terrocrário - Emesião       |
|                                                         | Biortologia:<br>Linear                                                                                                    |   | (C) Laudo aquarilarda<br>complementa                  |
|                                                         | Tamanho (cm):<br>2 ± 4                                                                                                    |   | Exames sam Laudo há 72h                               |
|                                                         | Localização:<br>Antisteres Elementa Antister                                                                                                    |   | Samenta exames care imagena                           |
|                                                         | Distribuição:                                                                                                    |   | Z veides Z invelides                                  |
|                                                         | Ulceração:                                                                                                    |   |                                                       |
|                                                         | Sim<br>Classificação de Risco:                                                                                                    |   | (⊻) Agendados (₽) PACS                                |
|                                                         | Branca - tello ná necessidade de intervenção ou encamentamento.<br>Dermatoise                                                                                                    |   |                                                       |
|                                                         | Nevo melanochico                                                                                                    |   | Circer Peoplest                                       |
|                                                         | Lesão sugestiva de Nevo Metánocitico (benigno). Em caso de modificação, realizar novo exame. Não há necessidade de encaminhamento.                                                                                                    |   | ille Interview Protocole                              |
|                                                         | Compatibilitade:<br>Leslio 1 compativit com Paoriase                                                                                                    |   | Planator                                              |
|                                                         | Observações:<br>Lexilo 1                                                                                                    |   | Salvar.                                               |
|                                                         | Contraction:<br>Instal to the second second sec                                                                                                    | _ |                                                       |
| Tagaine'                                                |                                                                                                    |   |                                                       |

**ATENÇÃO:** Ao buscar um paciente e o exame estiver vermelho significa que foi invalidado. Abra na lupa para saber o motivo. Quando o exame é invalido a solicitação retorna para NOVO Registro Fotográfico de todas as etapas no **ícone OPERAÇÕES COM EXAMES**, na aba a esquerda em **ENVIO EXAMES DERMATO** 

# 4. SOLICITAÇÃO DE EXAMES

Como já relatado a solicitação do exame é baseada obrigatoriamente em informações clínicas e na hipótese diagnóstica preenchida pelo **Médico da UBS**. Em alguns casos essa solicitação pode ser encaminhada via Solicitação Manual.

| (43) 3721 4.443<br>telediagnosticosc@gmail.com                                                                                                    | (49) 3721 4.443<br>telediagnoticosc@gmail.com                                                                                                    |
|----------------------------------------------------------------------------------------------------|----------------------------------------------------------------------------------------------------|
| FICHA DE SOLICITAÇÃO DE DERMATO                                                                                                    | Tipo: CID-10:                                                                                                    |
| Nome:                                                                                                    | CÂNCER DA PELE                                                                                                    |
| Sexo:         M F         Data de Nascimento:         /         Peso:         Altura:           CPF:          CNS:                                                                                                    | Motivo do Encaminhamento     História Mórbida Pregressa       Carcinoma basocelular     Câncer da pele     Sim     Não       Carcinoma espinocelular     Câncer outros     Sim     Não       Melanoma     Image: Seconda da seconda da seconda seconda da seconda da seconda da seconda da seconda da se                                                                                                    |
| Profissão:                                                                                                    | Lesão 01                                                                                                    |
| INFORMAÇÕES CLÍNICAS Tabagismo Etilismo  Fumante Cigarros por dia: Cigarros por dia: Cigarros que furna: Cigarros que furna: C | Tamanho (cm) Tempo de doença Prurido Sensibilidade História Mórbida Familiar<br>Menor que 1 Dias Sim Presente (presentat)<br>1 a 2 Q Meses<br>2 a 4 anos Não Ausente Sim Não<br>Maior que 4 Sim Não                                                                                                    |
| Infecções     Co-Morbidades       Hepatite B     HIV     HAS     ICC       Hepatite C     Tuberculose     DM     Dislipidemia       Outros:     Outros:     Outros                                                                                                    | Tamanho (em)       Tempo de doença       Prurido       Sensibilidade presentation       História Mórbida Familiar         Menor que 1       Dias       Sim       Não       Sim       Não         1 a 2       Meses       Não       Diminuída       História Mórbida Pregressa         2 a 4       anos       Não       Ausente       Sim       Não         Maior que 4       Sim       Não       Sim       Não                                                                                                    |
| Exposição ao sol     Fotoprotetor       (hora/dia)     Dias     Nenhum vez       (meses/ano)     Meses     Duas vezes       Anos     Três vezes                                                                                                    | Tamanho (em)       Tempo de doença       Prurido       Sensibilidade<br>Dias       História Mórbida Familiar<br>Sim         Menor que 1       Dias       Sim       Presente presentation       Sim       Não         1 a 2       Meses       Não       Diminuida       História Mórbida Pregressa         2 a 4       anos       Não       Ausente       Sim       Não         Maior que 4       Sim       Não       Sim       Não                                                                                                    |
| Fototipo                                                                                                    | Assinale uma ou mais áreas que apresentam lesões.                                                                                                    |
| Pele clara, olhos azuis, sardentos: Sempre se queimam e nunca se bronzeiam         III       Pele clara, olhos azuis, verdes ou castanhos clans, cabelos fouros ou nuivos         Sempre se queimam e, às vezes, se bronzeiam         IIII       A média das pessoas brancas normais Queimam-se moderadamente, bronzeiam-se gradual e uniformenente         IVI       Pele clara ou morea clara, cabelos castanhos e scuros e olhos escuros Queimam-se multo pouco, bronzeiam-se bastante         IVI       Pele clara ou morea. Jaramente se queimam-se bastante         IVI       Pelesoas moreans. Raramente se queimam, bronzeiam-se multo         IVI       Pessoas moreans. Raramente se queimam, bronzeiam-se multo                                                                                                    | Nome do médico / CRM                                                                                                    |
| Telessaúde                                                                                                    | De outractionen correst<br>De outractionen de outractionen de out |

Ao receber essa documentação é preciso transcrevê-la no STT, pois o ponto de partida para investigação da dermatose do paciente acontece após o encaminhamento da solicitação de Dermato no sistema. O campo do preenchimento está localizado dentro do **ícone OPERAÇÕES COM EXAMES.** Abaixo o passo – passo de como copiar a Solicitação de Dermato no STT:

# **REQUISIÇÃO DO EXAME**

Ao clicar em **OPERAÇÕES COM EXAMES** nova guia abrirá e, ao lado esquerdo, aparecerá várias abas.

Clique em SOLICITAÇÃO DERMATO.

Nota-se que há algumas abas para preenchimento:

- IDENTIFICAÇÃO DO PACIENTE;
- ❷ INFORMAÇÕES CLÍNICAS;
- B LESÕES;

|                                | 🕛 🛛 📲 🐞 👧 🔁 🖓 🖓 🔁 👘                                                                                                    | Bern-vindo ENF ERME<br>intere str |
|--------------------------------|----------------------------------------------------------------------------------------------------|-----------------------------------|
|                                | Identificação do Paciente Informações Clínicas Lesões                                                                                                  |                                   |
|                                | Orabia do Pactente<br>Norre * Penopiase ramente                                                                                                    |                                   |
| Exames Dermato<br>ação Dermato | Seco * Dels de nacionativa alterna<br>Hanadan • Hanadan Salera alterna<br>4*** Cels * Hanadan - Hanadan - Hanadan<br>Pede Dgi * Afarra (cel, * Hanadan |                                   |
|                                | Pertinalis (descriptio here) * Contange of Resalloca Contange of Resalloca Contange of Resalloca                                                       |                                   |
|                                | CP<br>Pain Estado Citado                                                                                                    |                                   |
|                                | Informações de cuntas (Ec. 41 3093 9998 p.u. 41 30993 3998) *<br>Tenistre enseniencial -<br>Tenistre enseniencial -                                    |                                   |
|                                | Cultur Almongoles<br>Medica valotares "<br>Escata en acade <u>A</u> = "                                                                                |                                   |
|                                | Too * Cafcor de Peie Outras Demaitses                                                                                                    |                                   |
|                                |                                                                                                    |                                   |
|                                |                                                                                                    |                                   |
|                                |                                                                                                    |                                   |
|                                |                                                                                                    |                                   |
|                                |                                                                                                    |                                   |
|                                | Enviar                                                                                                    |                                   |

Mas se a suspeita for do tipo **CÂNCER DE PELE**, surgirá nova aba intitulada de:

| The second second second second second second second second second second second second second second second se     | rs Câncer da Pele |  |  |
|----------------------------------------------------------------------------------------------------|-------------------|--|--|
| Dedos do Paciente<br>Nome * Pesquisar peciente                                                                      | 7                 |  |  |
| Sexo * Deta de nascimento *<br>Mascilina * CHS * Peso<br>CPF * CHS * Atura<br>Peso (kg) * Atura (cm) * MC<br>Reaude | the off           |  |  |
| Profisalia (descrição livre) *                                                                                      |                   |  |  |
| Legradsuro Bairro<br>CEP                                                                                            |                   |  |  |
| Pela Estado C                                                                                                    | ade .             |  |  |
| Vitamagaa ak contato (zs. 45 sinita total ou 46 sistem solar) *<br>Talehak residencial<br>Talehak residencial<br>*  |                   |  |  |
| Outras Informáções<br>Nédico solicitante 1                                                                          |                   |  |  |
| Instituição Solicitante *<br>Escolha uma opção/                                                                     |                   |  |  |
| Instrucție Solotante *<br>Escolu una sociat<br>Tipo *<br>Câncar da Pele<br>Cutras Dermatises                        |                   |  |  |
| nestrucja Bolatener '<br>Escota una spoke<br>'<br>Cahor da Peer<br>Cohras Dermatises                                |                   |  |  |

## **IDENTIFICAÇÃO DO PACIENTE**

Essa é a primeira aba, o preenchimento acontece clicando em **PESQUISAR PACIENTE**, ao lado do campo **NOME**.

🖹 👔 🛶 🛠 🔜 🥵 👔 🚒 🍅 🐼 🕗

O sistema irá abrir uma nova tela de busca, digite o CPF ou CARTÃO NACIONAL DE SAÚDE - CNS do paciente e clique em PESQUISAR. Caso o paciente já esteja cadastrado, dê dois cliques sobre o nome dele; a janela irá se fechar e preencher automaticamente campos com os dados na IDENTIFICAÇÃO DO PACIENTE.

| Identificacao do Paciente Informações Clínicas Lesões Cl                                                                                                    | incer da Pele                               |                   |     |                       |
|----------------------------------------------------------------------------------------------------|---------------------------------------------|-------------------|-----|-----------------------|
| Dados do Paciente-<br>Nome * Pesquisar paciente                                                                                                    |                                             |                   |     |                       |
| Seco * Data de tascinento * Intermodela * e e 80<br>Norma * CR5 * Peac<br>CR5 * Atura (con * 80c<br>Peacle) * Stauple<br>Peacle) * Stauple<br>Peacle) * Stauple<br>Peacle) * Stauple<br>Peacle) * Stauple<br>Peacle) * Stauple<br>Peacle) * Stauple<br>Peacle) * Stauple<br>Peacle) * Stauple<br>Peacle) * Stauple<br>Stauple<br>Peacle) * Stauple<br>Stauple<br>Peacle) * Stauple<br>Stauple<br>Peacle) * Stauple<br>Stauple<br>Stau | Selectione o paciente                       |                   |     | Q                     |
| Endereço de Residência<br>Logradouro Baitro<br>CEP                                                                                                    | Pesquisar Partie<br>CPF CNS<br>704603628616 | 826 Pesquisar Lim | par |                       |
| País Estado Cidade                                                                                                    | Nome                                        | CPF               | CNS | Data de Nascimento    |
| Indemosphere an onders (Zr. 41 (2003 3000 or 41 50005 9000) *<br>Bethnike resettenciar<br>Externa and an angeler<br>Externa and explore<br>Top *<br>Top *<br>Cálcicer de Péle ☐ Outres Dermatives                                                                                                    |                                             |                   |     |                       |
|                                                                                                    | 1 - 1 de 1 Registros                        | 15 1 30 1 50      |     | 10.4. <b>4</b> .4.4.4 |
|                                                                                                    |                                             |                   |     |                       |
| Enviar                                                                                                    |                                             |                   |     |                       |

Caso o paciente ainda <u>não</u> possua cadastro, clique em **ADICIONAR NOVO PACIENTE**. Isso fará com que o sistema volte à página anterior, porém com todos os espaços disponíveis para serem preenchidos.

| dentificacios do Paciente    Informações Clinicas    Lesões                                                                                                    |                                                                                                    |                                                                       |                              |  |  |
|----------------------------------------------------------------------------------------------------|----------------------------------------------------------------------------------------------------|-----------------------------------------------------------------------|------------------------------|--|--|
| ladar na Faciente<br>Inne <sup>1</sup> Fersione Interio                                                                                                    |                                                                                                    |                                                                       |                              |  |  |
| nan' Dan de secondré '<br>secondre -<br>pr -<br>secondre -<br>cop -<br>en log -<br>Abus (so) '<br>Abus (so) '<br>Secondre -<br>Abus<br>Abus (so) '<br>Secondre -<br>Abus<br>Secondre -<br>Abus                                                                                                    |                                                                                                    |                                                                       |                              |  |  |
| tendeski provide kraft<br>Scharge da Yoshifting<br>Spatiality British Scharge Scharge<br>Spatiality Scharge Scharge Scharge<br>Statistics Constant Scharge Scharge Scharge<br>Scharge Scharge Scharge Scharge Scharge<br>Scharge Scharge Scharge Scharge Scharge Scharge<br>Scharge Scharge Scharge Scharge Scharge Scharge<br>Scharge Scharge Scharge Scharge Scharge Scharge<br>Scharge Scharge Scharge Scharge Scharge Scharge Scharge<br>Scharge Scharge Scharge Scharge Scharge Scharge Scharge<br>Scharge Scharge Scharge Scharge Scharge Scharge Scharge<br>Scharge Scharge Sch | Selection or pacients Prespice Pacents OF OS Processes Prespice Pacents Prespice Pacents Pr | Pesaulas Lingur Addunts non s<br>CPF CH3<br>Nantum registe phontmatic | Correte<br>Date de Nacimento |  |  |
| nac.                                                                                                    |                                                                                                    |                                                                       |                              |  |  |

**ATENÇÃO:** Ao realizar a busca do Paciente por **CPF** e não localizando o cadastro, por favor, tente o **CNS**, pois o paciente pode ter um cadastro incompleto.

**Lembre-se:** No cadastro do paciente há campos obrigatórios, indicados pelo asterisco vermelho (\*), devem ser preenchidos para conseguir enviar.

| Nome * Pesquisar paciente Sexo * Data de nascimento * Informações asóbre o IMC. Pesquisar paciente Atura: Macculino  CEV Pesquisar paciente Endereço de Residência Endereço de Residência CEP Pels Resultan Estado Cidade RAUBA CEP Pels Estado Cidade Cidade CEP Pels Estado Cidade CUCATe Informações CEP CEP Pels Estado Cidade CUCATe Informações CEP CEP Pels Estado Cidade CUCATe Informações CEP CEP Pels Estado Cidade CUCATe Informações CEP CEP Pels Estado Cidade CUCATe Informações CEP CEP CEP CEP CEP CEP CEP CEP CEP CEP                                                                                                    | Dadda do Paciente           |                     |                  |              |   |
|----------------------------------------------------------------------------------------------------|-----------------------------|---------------------|------------------|--------------|---|
| Informações sobre o BIC.         Marcuino       Enformações sobre o BIC.         Marcuino       Enformações sobre o BIC.         Marcuino       Atura.         Marcuino       Bairo         Creadouro       Bairo         CEP       Estado         País       Estado         Atura.       V         Violanda       V         Violanda       V </th <th>Nome *</th> <th>Pesou</th> <th>isar naciente</th> <th></th> <th></th>                                                                                                    | Nome *                      | Pesou               | isar naciente    |              |   |
| Sero * Data de nascimento * Informações sobre o MC.<br>Plasculario • CHS * Abura (cm • Abura (cm • Abura )<br>Peso (kg) * Abura (cm • Abura )<br>Profissão (descrição livre) * Abura (cm • Abura )<br>Profissão (descrição livre) * Stuação:<br>Stuação:<br>Profissão (descrição livre) * Estado • Cidade<br>Apuelo • Cidade<br>Apuelo • Cidade<br>• Cidade<br>• Cida                                                                                              |                             | 1 ooqo              | our puolonto     |              |   |
| Masculano (Cis * Abura (cin O Abura)<br>Pese (kg) * Abura (cin O Abura)<br>Profissão (descrição Ivre) * Stuação:<br>Endereço de Residância<br>Cogradouro Bairro<br>CEP<br>País<br>Atura:<br>Informações autor (Ex. 45 9999 9999) *<br>Telefone residencial (Ex. 45 9999 9999) 9999) *<br>Telefone residencial (Ex. 45 9999 9999 9999) *<br>Telefone residencial (Ex. 45 9999 9999 9999) *<br>Telefone residencial (Ex. 45 9999 9999 9999) *<br>Telefone residencial (Ex. 45 9999 9999 9999) *<br>Telefone residencial (Ex. 45 9999 9999 9999 9999) *<br>Telefone residencial (Ex. 45 9999 9999 9999 9999 9999) *<br>Telefone residencial (Ex. 45 999 9999 9999 9999 9999) *<br>Telefone residencial (Ex. 45 999 9999 9999 9999 9999 9999) *<br>Telefone residencial (Ex. 45 999 9999 9999 9999 9999 9999 9999 9                                                                                                    | Sexo * Data                 | de nascimento *     |                  |              |   |
| CPF * CNS * Peso:<br>Peso (kg) * Atura (cm) MC:<br>Staugão:<br>Profisaão (descrição livre) *<br>Enderaço de Residéncia<br>Logradouro Bairro<br>CEP<br>País<br>AtuBA € Estado Códade<br>AtuBA € Códade<br>AtuBA € Códade<br>AtuBA € Códade<br>AtuBA € Códade<br>Códade<br>AtuBA € Códade<br>Códade<br>Códade<br>Contas (Cicx. 48 3999 3999 00 48 39999 3999) *<br>Telefone residencial ♥<br>Curras (fromações<br>Hécias solicante *<br>Escoña uma opçãol Atura<br>Escoña uma opçãol Atura                                                                                                    | Masculino 🔹                 | -                   | Informações      | sobre o IMC: |   |
| Peso (kg) * Atura (cm) #Atura:<br>Atura:<br>Stuação:<br>Profissão (descrição livre) *<br>Endereço de Residência<br>Cepe<br>País<br>RUBA<br>ARUBA<br>ARUBA<br>CEP<br>País<br>Estado<br>Cidade<br>ARUBA<br>Cidade<br>Cidade<br>Cid | CPF * CNS                   | •                   | Peso:            |              |   |
| Profisalo (descrição lure) * Stasção: Profisalo (descrição lure) * Endersço de Residência Logradouro Bairro CEP País ESUBA Contato (Ex. 48 9999 9999) v Telefone residencial Cidade ARUUA Cultas de contato (Ex. 48 9999 9999) v Telefone residencial Cultas de contato (Ex. 48 9999 9999) v Telefone residencial                                                                                                    | Deno (ka) t Altura (o       | m 🗘                 | Altura.          |              |   |
| Profisašo (descrição livre) *  Endereço de Residência Logradouro Beirro CEP Pels ARUBA Estado Cidade ARUBA OUrdas Informações Hefons residencial CUrdas ARUBA OUrdas Informações Hefons residencial * Escoña uma opçãot AI •                                                                                                    | Peso (kg) Altura (c         |                     | Situação:        |              |   |
| Criderago de Residência Copradouro Bairro EEP País ARUISA Estado Cidade ARUISA Estado Cidade ARUISA Cidade ARUISA Cidade Cidade                                                                                                    | Profissão (descrição livre) | *                   |                  |              |   |
| Endereço de Residência<br>Logradouro Bairro<br>CEP<br>Pais Estado Cúdade<br>ARUBA V Class de contato (Ex. 48 9999 9899 ou 48 9999 9899) *<br>Telefone residencial V<br>Telefone residencial V<br>Cutras Informações<br>Hédico solicitante *<br>Escoña uma opçõel A                                                                                                    | Profissao (descrição livre) |                     |                  |              |   |
| Logradouro Bairro CEP Pals Estado Cidade ARUBA                                                                                                    | Endereco de Residência      |                     |                  |              |   |
| CEP Pais Estado Cidade ARUBA Cidade Cidade C                                                                                                    | Logradouro                  | Bair                | ro               |              |   |
| CEP Pals ARUBA CIdade ARUBA CIdade ARUBA CIdade CIdade CId                                                                                                    |                             |                     |                  |              |   |
| Pals Estado Cidade ARUBA. Cidade ARUBA. Cida                                                                                                    | CEP                         |                     |                  |              |   |
| ABUSA Lased Code<br>Informações de contato (Éx: 48 9999 9999 ou 48 9999 9999) *<br>Telefone residencial •<br>Telefone residencial •<br>Cutras Informações<br>Eacoba uma opçõel / A                                                                                                    | Daia                        |                     | Estado           | Cidada       |   |
| Informações de contato (Ex. 48 8999 9899 ou 48 99899 9999) * Telefone residencial  Cutras informações  Hécios solicitante * Escoña uma opçãol AL  *                                                                                                    | ARUBA                       |                     | Estado €         | cidade       | + |
| Informações de contato (Ex. 48 9999 9999 ou 48 9999 9999) *<br>Telefone residencial   Outras Informações Outras Informações Escoña uma opçõel /A.   Escoña uma opçõel /A.                                                                                                    |                             |                     |                  |              |   |
| Telefone residencial   Telefone residencial  Outras Informações  Outras Informações  Escoña uma opção: AU  Escoña uma opção: AU                                                                                                    | Informações de contato (F   | Fx: 48 9999 9999 ou | 48 99999 9999) * |              |   |
| Telefone residencial   Curtas informações  Curtas informações  Execcita uma opcăci / N -  Execcita uma opçãci / N -  Execcita uma opçãci / N -                                                                                                    | Telefone residencial        | •                   |                  |              |   |
| Outras Informação<br>Bácio solicitante *<br>Escolha uma opçãol (A) •<br>Escolha uma opçãol (A) •                                                                                                    | Telefone residencial        |                     |                  |              |   |
| Outras Informações<br>Hédica selicitaria<br>Escolha uma opçãol<br>Ali T                                                                                                    | in the rest of the fight    |                     |                  |              |   |
| Médica solciante *<br>Escolha uma opçãol Al →<br>Escolha uma opçãol Al →                                                                                                    | Outras Informações          |                     |                  |              |   |
| Escoña uma opçaci Al v<br>Instruješ Soliciante *<br>Escoña uma opçāci Al v                                                                                                    | Médico solicitante *        | Alleri              |                  |              |   |
| Escolha uma opção:                                                                                                    | Escolha uma opção!          |                     |                  |              |   |
|                                                                                                    | Escolha uma opcão           |                     |                  |              |   |
|                                                                                                    | opýdo.                      | 7•9                 |                  |              |   |

Enviar

Se o paciente já está cadastrado, mas precisa ter seus dados alterados, selecione o campo **ALTERAR DADOS DO PACIENTE MANUALMENTE**.

|   | Identificacao do Paciente | Informações Clínicas | Lesões                                  |   |
|---|---------------------------|----------------------|-----------------------------------------|---|
|   | Dadas da Pasianta         |                      |                                         |   |
|   | Dados do Paciente         |                      |                                         |   |
|   | Nome<br>UM PACIENTE       | Pesquisar paciente   | 🗸 alterar dados do paciente manualmente | I |
| - |                           |                      |                                         |   |

Para preencher o campo **SEXO**, selecione alguma opção da lista;

- A **DATA DE NASCIMENTO** pode ser preenchida manualmente ou selecionando a data no calendário;

- O **PESO e ALTURA** devem ser preenchidos em **QUILOS** e **CENTÍMETROS**, respectivamente, usando apenas números. Após a inserção desses dados automaticamente as **INFORMAÇÕES SOBRE O IMC** será preenchido;

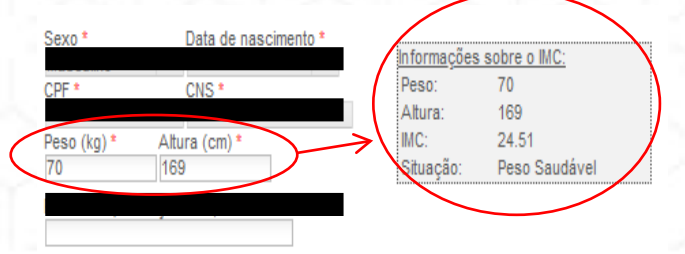

- ESTADO e CIDADE podem ser preenchidos manualmente ou usando a lista;
 Após transcrever os dados do paciente, no item Outras Informações, escolha
 o Médico Solicitante e Instituição que o paciente foi atendido.

O último campo a ser informado qual é **TIPO DE LESÃO**, a suspeita pode ser de **OUTRAS DERMATOSES** ou de **CÂNCER DE PELE**.

Depois de preencher todos os espaços em *IDENTIFICAÇÃO DO PACIENTE*, clique na aba ao lado, *INFORMAÇÕES CLÍNICAS* para continuidade da solicitação.

#### INFORMAÇÕES CLÍNICAS

Nesta aba, devem ser transcrito as seguintes informações do paciente:

- ✓ Tabagismo
- ✓ Etilismo com que frequência consome bebidas com álcool?
- ✓ Fototipo
- ✓ Comorbidades
- ✓ Infecções
- ✓ Exposição ao sol
- ✓ Fotoprotepor
- ✓ Resultado de biópsia (anatomopatológica) da lesão
  - a. Esse campo, caso o paciente tenha laudo de biópsia, é fundamental o preenchido para avaliação do médico especialista;
- ✓ Observações
  - a. Esse espaço é reservado para observações do médico solicitante.
- ✓ Pesquisar CID10
  - a. <u>Não</u> é obrigatório, no entanto, ao clicar digite o desejado na barra ou pesquise na lista já existente do sistema. Quando encontrar, clique duas vezes em cima e a página irá se fechar ao preencher o campo.

| entificaciao do Paciente Informações Clínicas Lesões                                                                                                    |                                                                         |           |  |  |  |
|----------------------------------------------------------------------------------------------------|-------------------------------------------------------------------------|-----------|--|--|--|
| Autom *                                                                                                    |                                                                         |           |  |  |  |
|                                                                                                    |                                                                         |           |  |  |  |
| Fumenta                                                                                                    |                                                                         |           |  |  |  |
| Ex-turnente                                                                                                    |                                                                         |           |  |  |  |
| Nurce turner                                                                                                    |                                                                         |           |  |  |  |
| famo - com qual frequência concorne bebiltas core álcos:7 *                                                                                                    |                                                                         |           |  |  |  |
|                                                                                                    |                                                                         |           |  |  |  |
| Berca                                                                                                    |                                                                         |           |  |  |  |
| Vensilvenie                                                                                                    |                                                                         |           |  |  |  |
| 2-4 vezes ao mês                                                                                                    |                                                                         |           |  |  |  |
| 2-3 vezes por semana                                                                                                    |                                                                         |           |  |  |  |
| K ou mais vezes par senana                                                                                                    |                                                                         |           |  |  |  |
| tépo *                                                                                                    |                                                                         |           |  |  |  |
| Bit day also and a sudaday and a substantian a substantian                                                                                                    |                                                                         |           |  |  |  |
| 1. Pros cars, cristi azura, sardenos sempri se querran e nunce se processo<br>I. Cela stata, ches anuis usardas su nantache status mahales burne su minute a                                                 |                                                                         |           |  |  |  |
| <ol> <li>Pere calle, on or access resonant contraint scatteres, called a low or our ourses in<br/><ul> <li>A midia das passass traveras corresia: scatteres as molecularentes berores</li> </ul> </li> </ol> | reger se quemani e, as vezes, se arre-<br>maa nedeluit a unifermaturita | Culture . |  |  |  |
| V. Dela clara nu provena riara, cabalna castante anno a clana accuma cuala                                                                                                    | anual millo nouro bratosian as basta                                    | inte-     |  |  |  |
| V - Pessoas morecas ranamente se queinam bronzeiam se num                                                                                                    | and the post of the second part of the                                  |           |  |  |  |
| Vi - Neoros, nunca se queimam, arotundemente pignentados                                                                                                    |                                                                         |           |  |  |  |
| 1                                                                                                    |                                                                         |           |  |  |  |
| norbiddet                                                                                                    |                                                                         |           |  |  |  |
|                                                                                                    |                                                                         |           |  |  |  |
| HAS                                                                                                    |                                                                         |           |  |  |  |
| ]cn                                                                                                    |                                                                         |           |  |  |  |
| Disipidente                                                                                                    |                                                                         |           |  |  |  |
| loc                                                                                                    |                                                                         |           |  |  |  |
| 714                                                                                                    |                                                                         |           |  |  |  |
|                                                                                                    |                                                                         |           |  |  |  |
|                                                                                                    |                                                                         |           |  |  |  |
| efter                                                                                                    |                                                                         |           |  |  |  |
| Hanatha B                                                                                                    |                                                                         |           |  |  |  |
| Manatha C                                                                                                    |                                                                         |           |  |  |  |
| Luchanic P                                                                                                    |                                                                         |           |  |  |  |
| Inv                                                                                                    |                                                                         |           |  |  |  |
| //85                                                                                                    |                                                                         |           |  |  |  |
|                                                                                                    |                                                                         |           |  |  |  |
| nosiran an aul*                                                                                                    |                                                                         |           |  |  |  |
| energielle as ant (billar) Eseratelle as ant (managelater)                                                                                                    |                                                                         |           |  |  |  |
| • 0                                                                                                    |                                                                         |           |  |  |  |
|                                                                                                    |                                                                         |           |  |  |  |
| toroator *                                                                                                    |                                                                         |           |  |  |  |
| opretetor (frequência)                                                                                                    |                                                                         |           |  |  |  |
| nura vez 1.4. pas 1.4.                                                                                                    |                                                                         |           |  |  |  |
| 10 M 10 M                                                                                                    |                                                                         |           |  |  |  |
| allow res of                                                                                                    |                                                                         |           |  |  |  |
|                                                                                                    |                                                                         |           |  |  |  |
|                                                                                                    |                                                                         |           |  |  |  |
| suitado de brigosia (analomicitatológico) de lesão                                                                                                    |                                                                         |           |  |  |  |
|                                                                                                    |                                                                         |           |  |  |  |
|                                                                                                    |                                                                         |           |  |  |  |
|                                                                                                    |                                                                         |           |  |  |  |
|                                                                                                    |                                                                         |           |  |  |  |
|                                                                                                    |                                                                         |           |  |  |  |
|                                                                                                    |                                                                         |           |  |  |  |
| aen eçõea                                                                                                    |                                                                         |           |  |  |  |
|                                                                                                    |                                                                         |           |  |  |  |
|                                                                                                    |                                                                         |           |  |  |  |
|                                                                                                    |                                                                         |           |  |  |  |
|                                                                                                    |                                                                         |           |  |  |  |
|                                                                                                    |                                                                         |           |  |  |  |
|                                                                                                    | 14                                                                      |           |  |  |  |
|                                                                                                    |                                                                         |           |  |  |  |
|                                                                                                    |                                                                         |           |  |  |  |
| a.                                                                                                    |                                                                         |           |  |  |  |

Após terminar a aba de INFORMAÇÕES CLÍNICAS, clique na aba LESÕES.

LESÕES

Deve(m) ser assinalada(s) na região do corpo do paciente onde se localiza a(s) lesão(ões).

No campo Lesões Selecionadas quando a suspeita for **OUTRAS DERMATOSES**, para cada lesão, deve informar:

- ✓ Tamanho
- ✓ Tempo de Doença
- ✓ Prurido
- ✓ Sensibilidade (em caso de hanseníase)
- ✓ História Mórbida Familiar
- História Mórbida Pregressa

E, em caso de CÂNCER DE PELE, também de cada lesão, deve informar:

- ✓ Tamanho
- ✓ Tempo de Doença
- ✓ Prurido

✓ História Mórbida Familiar

| $\checkmark$ | História | Mórbida | Pregressa |
|--------------|----------|---------|-----------|
|--------------|----------|---------|-----------|

| entificação do Paciente Informações Clínicas Lesões                                                                                             | Identificação do Paciente Informações Clínicas, Lesões Câncer da Pele |
|----------------------------------------------------------------------------------------------------|-----------------------------------------------------------------------|
| sinale o(s) local(is) da(s) lesão(ões)*                                                                                                    | Assinale o(s) local(is) da(s) lesão(ões) *                            |
| Curses Dermatores                                                                                                    | e ciner da Pele                                                       |
| oões Selecionadas * Fronte Esquerda - 1  Outras Dermatoses Tananto ian ant *                                                                    | Lestes Selecionadas * Abdome - 1  Tipo Cancer ds Pale Cancer ds Pale  |
| Tempo de Donça *  diais  Fundo *  Sem O Não  Sem Shádide (em caso de hanseníase) *  Finiteremetre/exervada O Diminuída Ausente O Sem informação | - Samaho (em on) *                                                    |
| Hstón Móntela Familar (HMF) *<br>SimNalo<br>Hstón Móntela Prograssa (HMP) *<br>SimNalo                                                          | Sim ONio     Sim ONio                                                 |

**IMPORTANTE:** A partir de 03 (três) lesões marcadas no mesmo paciente, o sistema gera uma nova solicitação de exame. São permitidas no máximo 09 (nove) lesões por paciente. Caso tenha assinalado região errado, pressionar o **X** na tabela para excluir.

**ATENÇÃO:** Quando a suspeita da lesão for **CÂNCER DE PELE**, é preciso complementar a solicitação assinalando os questionamentos adicionais na aba extra, que aparecerá após a aba de LESÕES.

| Identificacao do Pa                     | aciente              | Informações Clín     | icas Lesões        | Câncer da Pele |
|-----------------------------------------|----------------------|----------------------|--------------------|----------------|
| Protocolo para Enca                     | minhamei             | nto de Pacientes com | Câncer da Pele     |                |
| Motivo do exame *-                      |                      |                      |                    |                |
| Motivo do encaminh<br>O Carcinoma Baso  | amento<br>celular (C | BC) () Carcinoma Esp | inocelular (CEC) 🔵 | Melanoma       |
| História mórbida pi                     | regressa (           | (HMP) *              |                    |                |
| Câncer de Pele<br>⊖ <del>Sim</del> ○Não | Câncer<br>O Sim      | outros<br>◯Não       |                    |                |
|                                         |                      |                      |                    |                |
|                                         |                      |                      |                    |                |
|                                         |                      |                      |                    |                |
|                                         |                      |                      |                    |                |
|                                         |                      |                      |                    |                |
| nviar                                   |                      |                      |                    |                |

20

Ao apertar em ENVIAR o sistema faz a checagem de todos os campos obrigatórios relatando se algum campo ficou sem informação, o envio só é realizado se todos os campos estiverem preenchidos.

Com a solicitação preenchida e enviada, clique em **ENVIO DE EXAMES DERMATO** na aba do lado esquerdo, também no **ícone OPERAÇÕES COM EXAMES,** onde constará todo o histórico de solicitação manual transcrita aguardando a etapa do Registro Fotográfico explicado o passo a passo nos capítulos iniciais desse Manual.

| Envio Exames EEG<br>Envio Exames Dermato | Soleitação                           |                                                                |                                            |                                     |  |
|------------------------------------------|--------------------------------------|----------------------------------------------------------------|--------------------------------------------|-------------------------------------|--|
| Solicitação EEO<br>Solicitação Dermato   | Pel tel tel                          | Nome do solicitante: Nome do paciente teste                    | er Pesquisar Limoar                        |                                     |  |
|                                          | 3494<br>07042018 18.18               | Notaldade<br>Cernstoligia - Câncer de País                     | Soliciaria<br>HEDIOCI REQUISITIANTE        | Nome do Paciente<br>PROCEVITE TESTE |  |
|                                          | 11/04/2019 13 18<br>30-11/2017 12:47 | Dematologia - Cuinas Dematolas<br>Dematologia - Cáncer de Pela | MEDICO REQUISIÓN/TE<br>MEDICO REQUISIÓN/TE | PROBATE TESTE                       |  |
| 2                                        | 1.100.1000                           |                                                                | 10 1 0 1 10 1 100                          |                                     |  |
|                                          |                                      |                                                                |                                            |                                     |  |
|                                          |                                      |                                                                |                                            |                                     |  |
|                                          |                                      |                                                                |                                            |                                     |  |
|                                          |                                      |                                                                |                                            |                                     |  |
|                                          |                                      |                                                                |                                            |                                     |  |
|                                          |                                      |                                                                |                                            |                                     |  |
|                                          |                                      |                                                                |                                            |                                     |  |
|                                          |                                      |                                                                |                                            |                                     |  |
|                                          |                                      |                                                                |                                            |                                     |  |
|                                          |                                      |                                                                |                                            |                                     |  |
|                                          |                                      |                                                                |                                            |                                     |  |
|                                          |                                      |                                                                |                                            |                                     |  |
|                                          |                                      |                                                                |                                            |                                     |  |
|                                          |                                      |                                                                |                                            |                                     |  |
|                                          |                                      |                                                                |                                            |                                     |  |
|                                          |                                      |                                                                |                                            |                                     |  |
|                                          |                                      |                                                                |                                            |                                     |  |
|                                          |                                      |                                                                |                                            |                                     |  |
|                                          |                                      |                                                                |                                            |                                     |  |
|                                          |                                      |                                                                |                                            |                                     |  |
|                                          |                                      |                                                                |                                            |                                     |  |
|                                          |                                      |                                                                |                                            |                                     |  |
|                                          |                                      |                                                                |                                            |                                     |  |
|                                          |                                      |                                                                |                                            |                                     |  |
|                                          |                                      |                                                                |                                            |                                     |  |
|                                          |                                      |                                                                |                                            |                                     |  |
|                                          |                                      |                                                                |                                            |                                     |  |
|                                          |                                      |                                                                |                                            |                                     |  |
|                                          |                                      |                                                                |                                            |                                     |  |
|                                          |                                      |                                                                |                                            |                                     |  |
|                                          |                                      |                                                                |                                            |                                     |  |
|                                          |                                      |                                                                |                                            |                                     |  |
|                                          |                                      |                                                                |                                            |                                     |  |
|                                          |                                      |                                                                |                                            |                                     |  |
|                                          |                                      |                                                                |                                            |                                     |  |
|                                          |                                      |                                                                |                                            |                                     |  |
|                                          |                                      |                                                                |                                            |                                     |  |
|                                          |                                      |                                                                |                                            |                                     |  |
|                                          |                                      |                                                                |                                            |                                     |  |
|                                          |                                      |                                                                |                                            |                                     |  |
|                                          |                                      |                                                                |                                            |                                     |  |
|                                          |                                      |                                                                |                                            |                                     |  |
|                                          |                                      |                                                                |                                            |                                     |  |
|                                          |                                      |                                                                |                                            |                                     |  |
|                                          |                                      |                                                                |                                            |                                     |  |
|                                          |                                      |                                                                |                                            |                                     |  |
|                                          |                                      |                                                                |                                            |                                     |  |
|                                          |                                      |                                                                |                                            |                                     |  |
|                                          |                                      |                                                                |                                            |                                     |  |

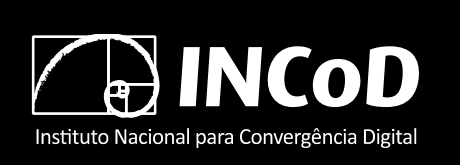

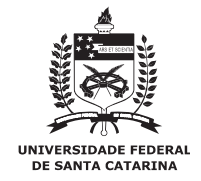

ISSN 2236-5281

Relatório Técnico INCoD/ TELEMED.004.2019.P

# Manual – Realização de Exames Dermatológicos Profissionais de Saúde

Autores:

Aldo von Wangenheim Daniel Holthausen Nunes Harley Miguel Wagner

> Versão 6.0 Status: Final DEZEMBRO – 2019

© 2011-2019 INCoD – Brazilian Institute for Digital Convergence

All rights reserved and protected under Brazilian Law No. 9.610 from 19/02/1998. No part of this publication may be reproduced, stored in a retrieval system, or transmitted in any form or by any means, electronic, mechanical, photocopying, recording, scanning, or otherwise.

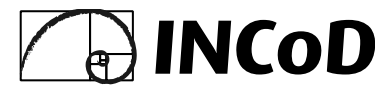

#### **Brazilian Institute for Digital Convergence**

Federal University of Santa Catarina - UFSC Campus Universitário João David Ferreira Lima - Trindade Departamento de Informática e Estatística - Room 320 Florianópolis-SC - CEP 88040-970

Phone/FAX: +55 48 3721-4715 www.incod.ufsc.br

ISSN 2236-5281

Relatório Técnico do Instituto Nacional para Convergência Digital/ Departamento de Informática e Estatística, Centro Tecnológico, Universidade Federal de Santa Catarina. -- v.9, n.4 (2019) Florianópolis: INE, UFSC, 2019

Resumo em Inglês

ISSN 2236-5281

- 1. Convergência digital. 2. Tecnologia da informação.
- 3. Informática na saúde. 4. Mídia digital. 5. Telemedicina.

Universidade Federal de Santa Catarina. Departamento de Informática e Estatística.